EB-L255F/EB-L250F EB-L200SW/EB-L200W

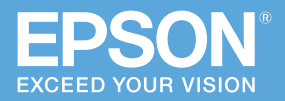

# かんたんる Wi-Fi / Screen Mirroring \*書では、プロジェクターとワイヤレスで直接接続 して、映像を投写する基本操作を説明しています。 ワイヤレス接続ガイド

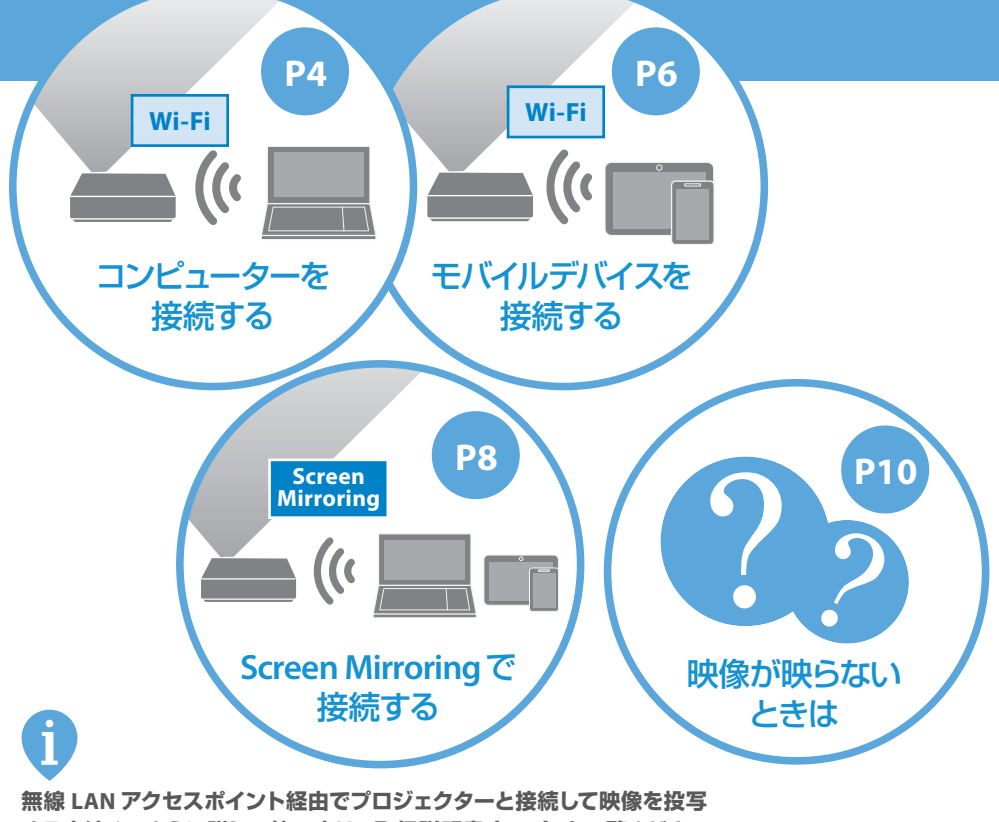

する方法や、さらに詳しい使い方は、取扱説明書 (PDF) をご覧ください。

取扱説明書 (PDF) は以下の方法でご覧いただけます。

#### 取扱説明書 (PDF)

ホームページからご確認いただけます。 **epson.jp/lcp/doc/** お使いのプロジェクターの型番を選んで マニュアルをダウンロードしてください。

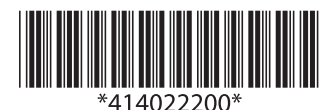

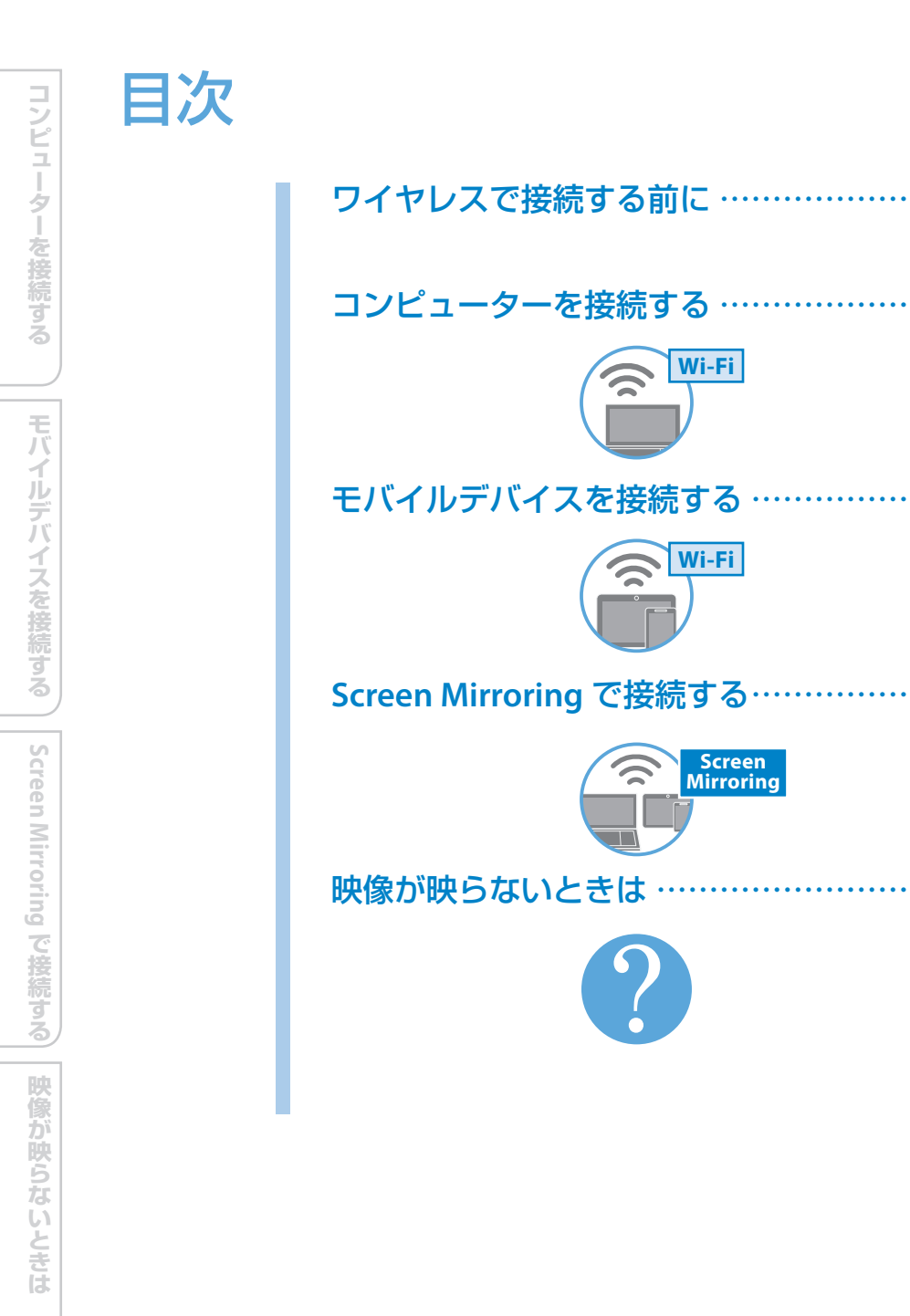

# ワイヤレスで接続する前に

投写画面に表示されるメニューを使って、プロジェクターのネット ワーク設定が適切にされていることを確認します。

 プロジェクターメニューを表示する リモコンの【メニュー /Menu】ボタンを押し ます。

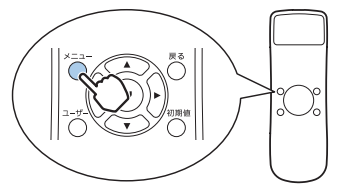

## 2 設定項目を確認する

次の項目の設定内容を確認し、必要に応じて適切に設定します。

| 項目                                              | 設定内容     |
|-------------------------------------------------|----------|
| [管理]メニュー > [無線 LAN 電源]                          | [オン]     |
| [ネットワーク] メニュー > [ネットワーク設定] > [優先制御イン<br>ターフェイス] | [無線 LAN] |
| [ネットワーク]メニュー >[ネットワーク設定]>[シンプル AP]              | [オン]     |

#### ■ Wi-Fi で接続する場合

| [ネットワーク] メニュー > [ネットワーク設定] > [ネットワーク | [オン] |
|--------------------------------------|------|
| 投写]>[Epson iProjection]              |      |

### ■ Screen Mirroring で接続する場合

| [ネットワーク] メニュー > [ネットワーク設定] > [ネットワーク | [オン] |
|--------------------------------------|------|
| 投写]>[Screen Mirroring]               |      |

上記の他にも詳細な設定ができます。

詳しくは 『取扱説明書』「無線 LAN での映像投写」をご覧ください。

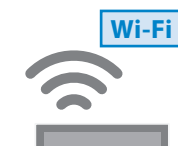

コンピューターを接続する

コンピューターの準備 ・アプリをインストールする ・Wi-Fi機能をオンにする プロジェクターの準備 ・ネットワーク設定を確認する ・LANソースに切り替える

## 1 Epson iProjection (Windows/Mac) をイ ンストールする

以下の Web サイトから、お使いのコンピューター に Epson iProjection をインストールします。

 https://www.epson.jp/support/ download/

## Wi-Fi 機能を有効にする

お使いのモバイルデバイスの Wi-Fi 機能を有効に します。

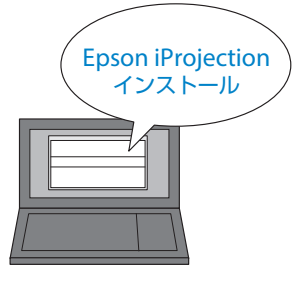

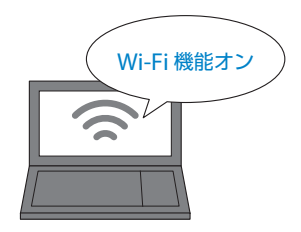

## 3 プロジェクターのネットワーク設定を確認する

プロジェクターメニューでネットワーク設定の内容を確認します。

┏ P.3「ワイヤレスで接続する前に」

## 4 ネットワーク情報画面を表示する

リモコンの【LAN】ボタンを押して、入力ソースを LAN に切り替えます。ネットワーク情報画面が表 示されます。

## 画面上部の [プロジェクター名] を確認します。

ネットワーク情報画面には QR コードが表示されます。 【LAN】ボタンを1回押してもネットワーク情報画面が表示 されない場合は、何度か押してください。

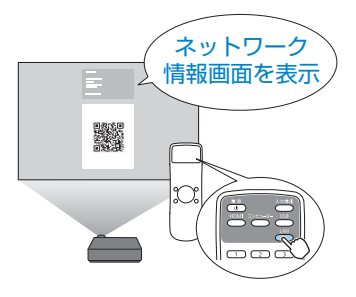

## コンピューターの映像を投写できます。 コンピューターとプロジェクターを Wi-Fi で接続します。

#### アプリで投写開始

- ・かんたんモードを選択する
- ・プロジェクターを選択する

# **5** Epson iProjection を起動する

起動時のモード選択画面で [かんたんモード] を選択します。

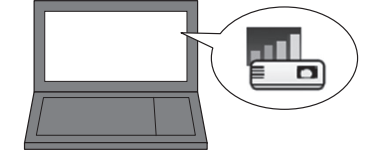

## 6 接続するプロジェクターを選択する Epson iProjection で本機の [プロジェクター名] を、[プロジェクターリスト] から選択します。

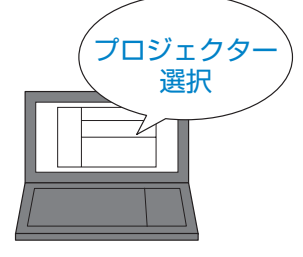

## 7 投写を開始する

## [参加]をクリックして、投写を開始します。

Epson iProjection の詳しい操作方法は『Epson iProjection 操作ガイド (Windows/Mac)』をご覧くださ い。以下の Web サイトからダウンロードできます。 ・https://www.epson.jp/support/download/

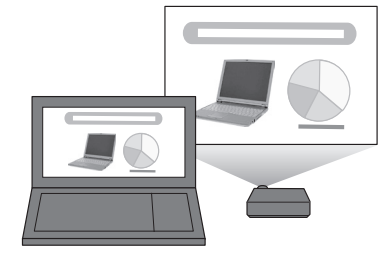

映像が映らないときは

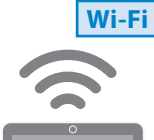

# モバイルデバイスを接続する

コンピューターの準備 ・アプリをインストールする ・Wi-Fi機能をオンにする プロジェクターの準備 ・ネットワーク設定を確認する ・QRコードを表示する

## 1 Epson iProjection (iOS/Android) を インストールする

App Store または Google Play から、お使いのモ バイルデバイスに Epson iProjection をインストー ルします。

初回起動時には Epson iProjection の基本的な使い方が表示 されます。

## Wi-Fi 機能を有効にする

お使いのモバイルデバイスの Wi-Fi 機能を有効に します。

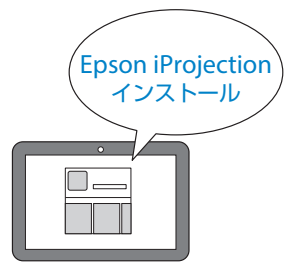

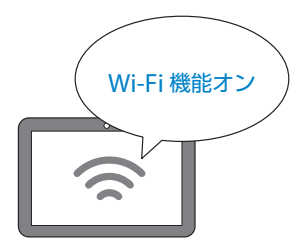

# **3** プロジェクターのネットワーク設定を確認する

プロジェクターメニューでネットワーク設定の内容を確認します。

┏ P.3「ワイヤレスで接続する前に」

# 4 QR コードを表示する

リモコンの【LAN】ボタンを押して、 投写画面に QR コードを表示します。

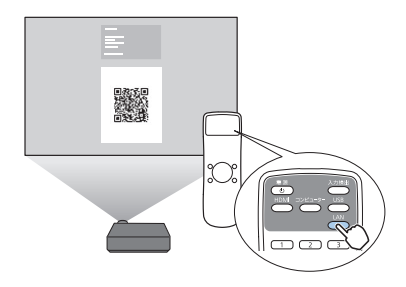

# スマートフォンやタブレット端末などの映像を投写できます。 本機から投写される QR コードを読み取るだけで、簡単に投写できます。

・QRコードを読み取る

# 5 Epson iProjection を起動し QR コードを読み取る

Epson iProjection のホーム画面から [QR コード接続]を選択します。

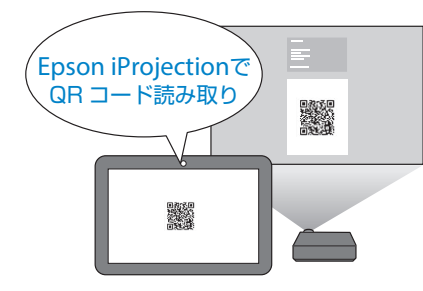

# 6 投写を開始する 投写画面に[接続しました]と表示されたら、 接続完了です。Epson iProjection のメニュー にある[コンテンツ]から投写したい写真な どを選択し、投写を開始します。 Epson iProjection の詳しい操作方法は、Epson

iProjection メニューの [サポート] > [iProjection の使い方] をご覧ください。

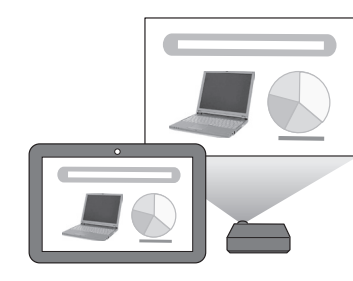

モバイルデバイスを接続する

コンピューターを接続する

モバイルデバイスを接続する

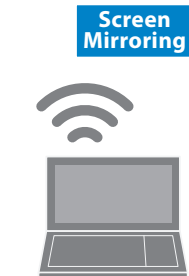

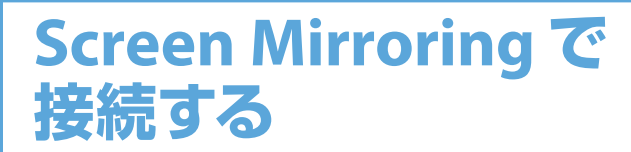

プロジェクターの準備 ・ネットワーク設定を確認する ・入力ソースを切り替える デバイスから投写開始 ・プロジェクターを選択する

# 1 プロジェクターのネットワーク設定を確認する

プロジェクターメニューでネットワーク設定の内容を確認します。

┏ P.3「ワイヤレスで接続する前に」

## **2** Screen Mirroring ソースに切り替える

リモコンの [LAN] ボタンを押して、Screen Mirroring ソースに切り替えます。 表示されたネットワーク情報画面で、本機の [プロジェクター名]を確認します。 (LAN) ボタンを押すと、LAN  $\rightarrow$  Screen Mirroring の 順にソースが切り替わります。

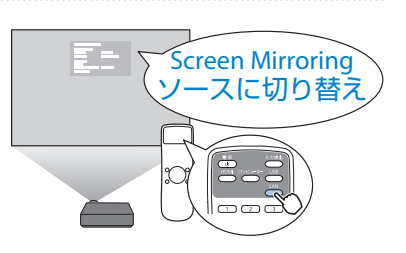

## 3 接続機器でプロジェクターを検索する

Miracast 機能を搭載したコンピューターやモ バイルデバイスで、プロジェクターを検索しま す。

検索方法は接続機器によって異なります。接続機器 に付属の取扱説明書を参照してください。

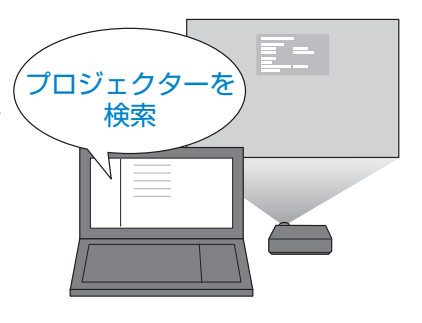

8

コンピューターを接続する

Miracast 機能を搭載したコンピューターやモバイルデバイスからフル HD 映像を投写できます。 専用アプリケーションのインストールは不要です。

## イ プロジェクター名を選択する 接続機器で検索した一覧から本機の [プロジェクター名]を選択します。 モバイルデバイスに PIN 入力画面が表示されたとき は、ネットワーク情報画面または投写している映像 の右下に表示されている PIN コードを入力します。

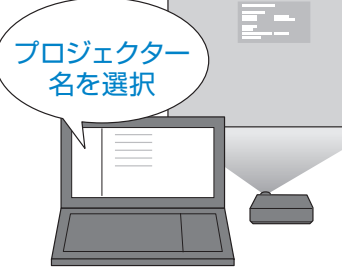

## 5 投写を開始する コンピューターやモバイルデバイスの映像が プロジェクターから投写されます。

接続が確立されるまで時間がかかることがあります。 接続が完了するまでプロジェクターの電源コードを 抜かないでください。電源コードを抜くと、デバイ スが反応しなくなったり、誤作動する原因になりま す。

詳しくは『取扱説明書』「モバイルデバイスからのワイヤレス投写(Screen Mirroring)」をご覧ください。

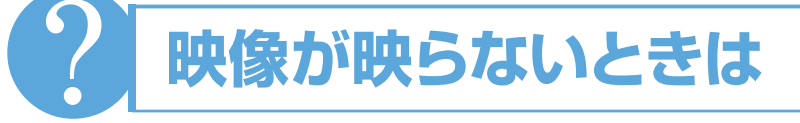

## Wi-Fi Wi-Fi 接続ができない

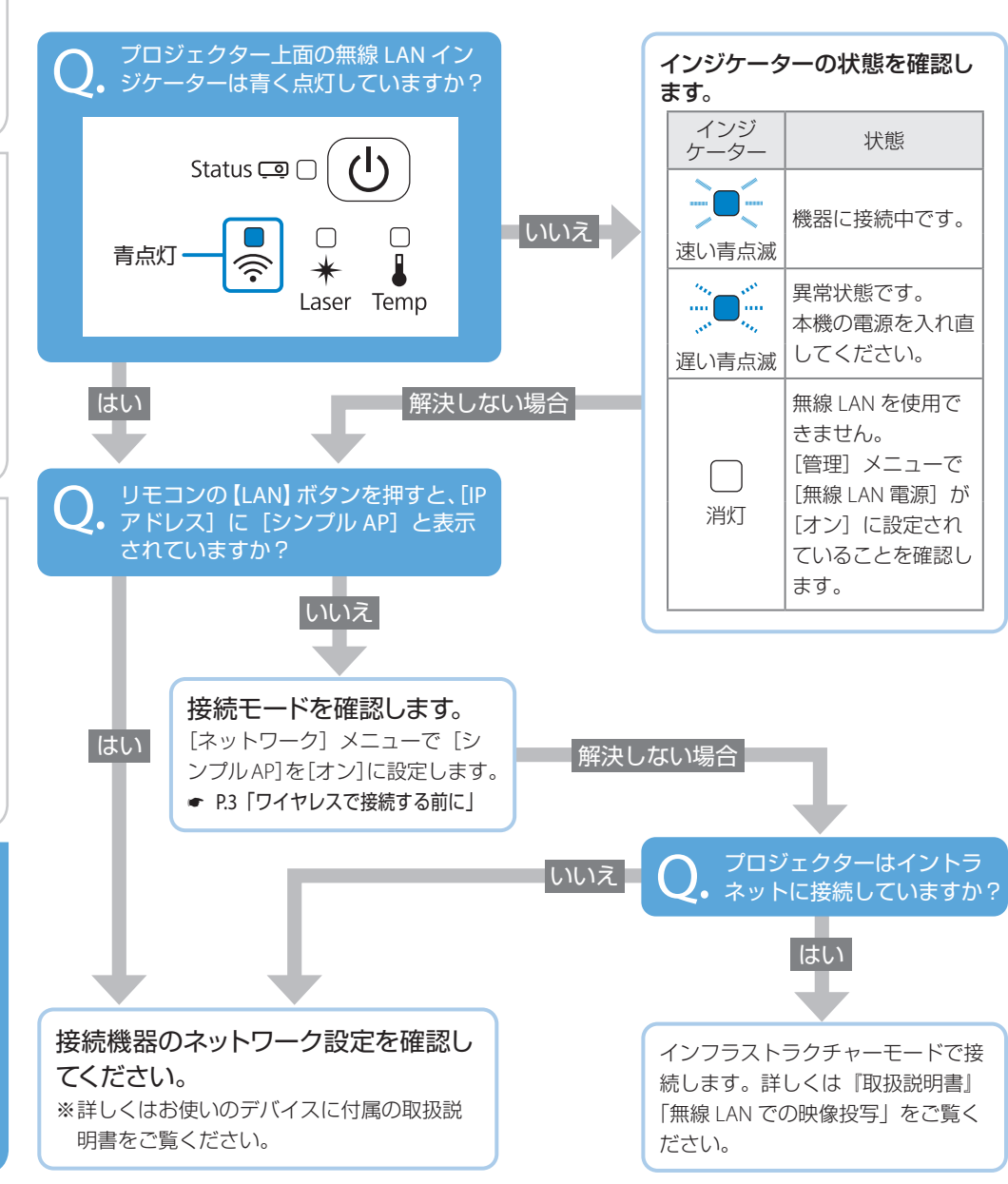

映像が映らないときは

Screen Mirroring で接続する

ワイヤレス接続で映像を投写できない場合の対処法について説明しています。

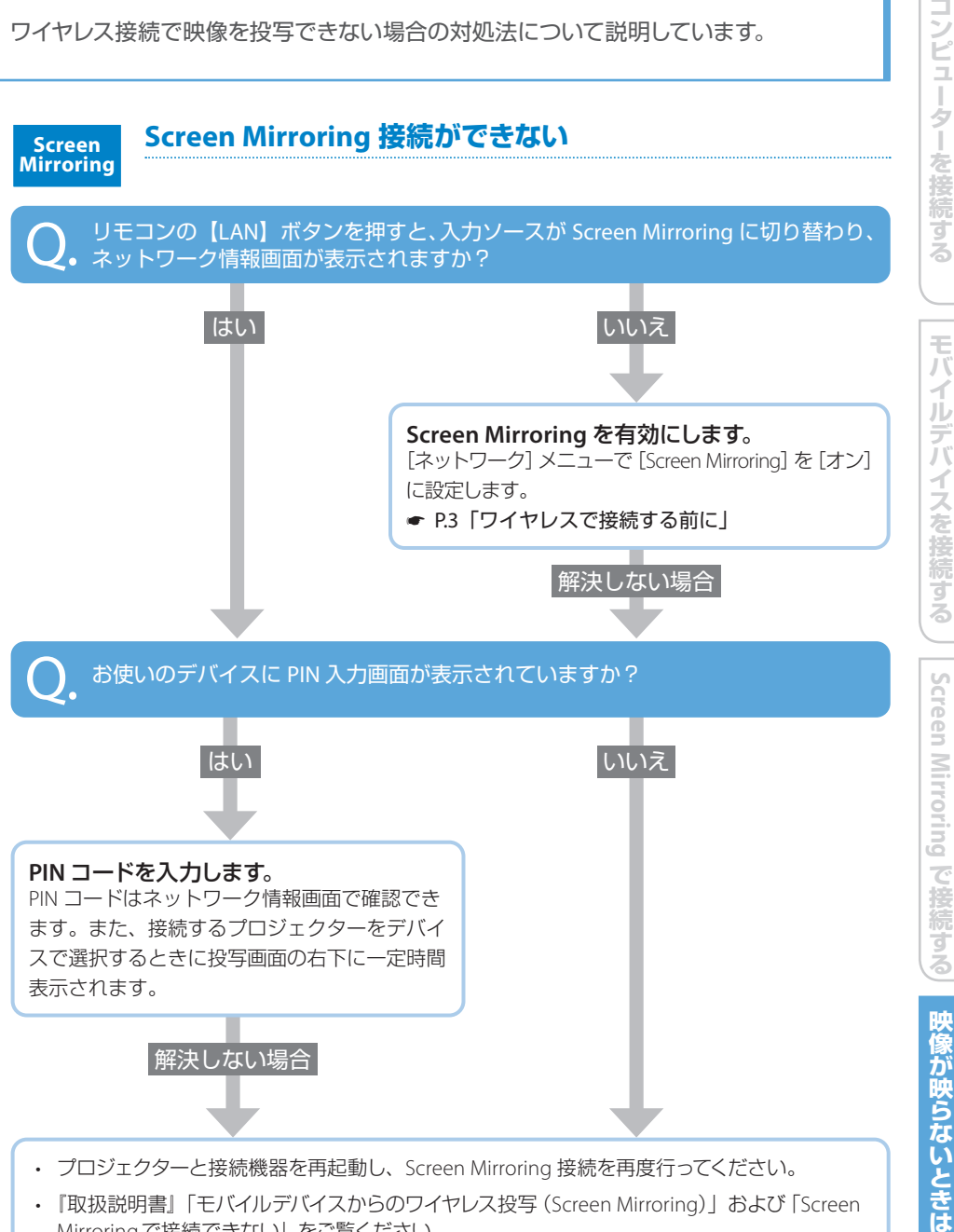

・『取扱説明書』「モバイルデバイスからのワイヤレス投写 (Screen Mirroring)」および「Screen Mirroringで接続できない | をご覧ください。

App Store は、Apple Inc. のサービスマークです。 Google Play は Google LLC. の商標です。 Miracast は Wi-Fi Alliance の登録商標です。